#### HEOS App Network Shares Setup Procedure

With the release of the latest HEOS App you will now see a new option in the HEOS App called "Network Shares" What Does The Network Shares Function Do?

Network Shares will allow the user to access music files (including iTunes music) from a PC or Apple Mac making the music files accessible from the HEOS App.

- 1. Open the HEOS App and go to Music > Settings
- 2. Select "Music Sources"
- 3. Select "Network Shares"

| ••••• Verizon 🗢 | <b>11:42 AM → \$</b> 100% <b>→ +</b> | ●●●○○ Verizon 🗢 11:42 AM | <b>√</b> ∦ 100% <b>■</b> + | •••• Verizon 穼 11:42 AM | <b>√</b> ∦ 100% <b>■</b> ≁ |
|-----------------|--------------------------------------|--------------------------|----------------------------|-------------------------|----------------------------|
| (©) <b>1</b>    | Music                                | < Settings               |                            | < Music Sources         | $\times$                   |
| pa∩dora°        | Spotify                              | Add Device               | >                          | Online Music            | >                          |
|                 |                                      | My Devices               | >                          | Inputs                  | >                          |
| <b>⊹tune</b> in | music                                | My HEOS Account          | >                          | Network Shares          |                            |
|                 | <b>A</b>                             | Music Sources 2          |                            | This iPhone             |                            |
|                 | (;)napster*                          |                          | '                          |                         |                            |
|                 |                                      | Software Update          | >                          | Music Sharing           | >                          |
| 🖗 iHeart RADIO  | (((SiriusXM)))                       | Help                     | >                          |                         |                            |
|                 | *** TIDAL                            | Legal                    | >                          |                         |                            |
|                 |                                      |                          |                            |                         |                            |
| 🕑 Rhapsody      | JUKE!                                |                          |                            |                         |                            |
| HEOS 1 RS       | Music Now Playing                    |                          |                            |                         |                            |

# HEOS App Network Shares Setup Procedure

- 4. Tap "Add Share" when the Add Share option appears.
- 5. You will now see the available HEOS devices where the share can be configured. Select the HEOS device to add the share
- 6. The "Add Share" screen appears.
  - a. Enter the Share Name (optional).
  - b. Enter the location of the music folder.
  - c. Enter the computer username.
  - d. Enter the password for the PC or Mac computer.
  - e. Tap the check mark.

|   | ●●●●○ Verizon ᅙ | 8:56 AM             | <b>≁ ∦</b> 95% 💷∙ | ••••○ Verizon 훅     | 8:56 AM          | 🕇 🖇 95% 📖              | ●●●●○ Verizon ᅙ                                                                                    | 10:13 AM                                                           | <b>1</b> \$ 99% <b>■</b> + |
|---|-----------------|---------------------|-------------------|---------------------|------------------|------------------------|----------------------------------------------------------------------------------------------------|--------------------------------------------------------------------|----------------------------|
| - | <               | Network Shares      | $\times$          |                     | Add Share        | $\times$               | <                                                                                                  | Add Share                                                          | <mark>e</mark> [/]         |
|   | No s            | hares have been add | ed.               | Select a host for t | he Network Share | e, we<br>HEOS<br>share | Enter a network s<br>password if requ<br>Learn More<br>Music Folder<br>\\computerna<br>computeruse | share path, and a user<br>red.<br>me\musicfolder<br>rname<br>sword | a<br>b<br>c<br>d           |

- 7. The "Network Shares" screen appears showing the "Music Folder" share name. Click the "X" in the upper right of the screen.
- 8. From the Music tab select the **"Music Servers"** option
- 9. From "Music Servers" you will now see the "Music Folder" network share name. Select the "Music Folder"

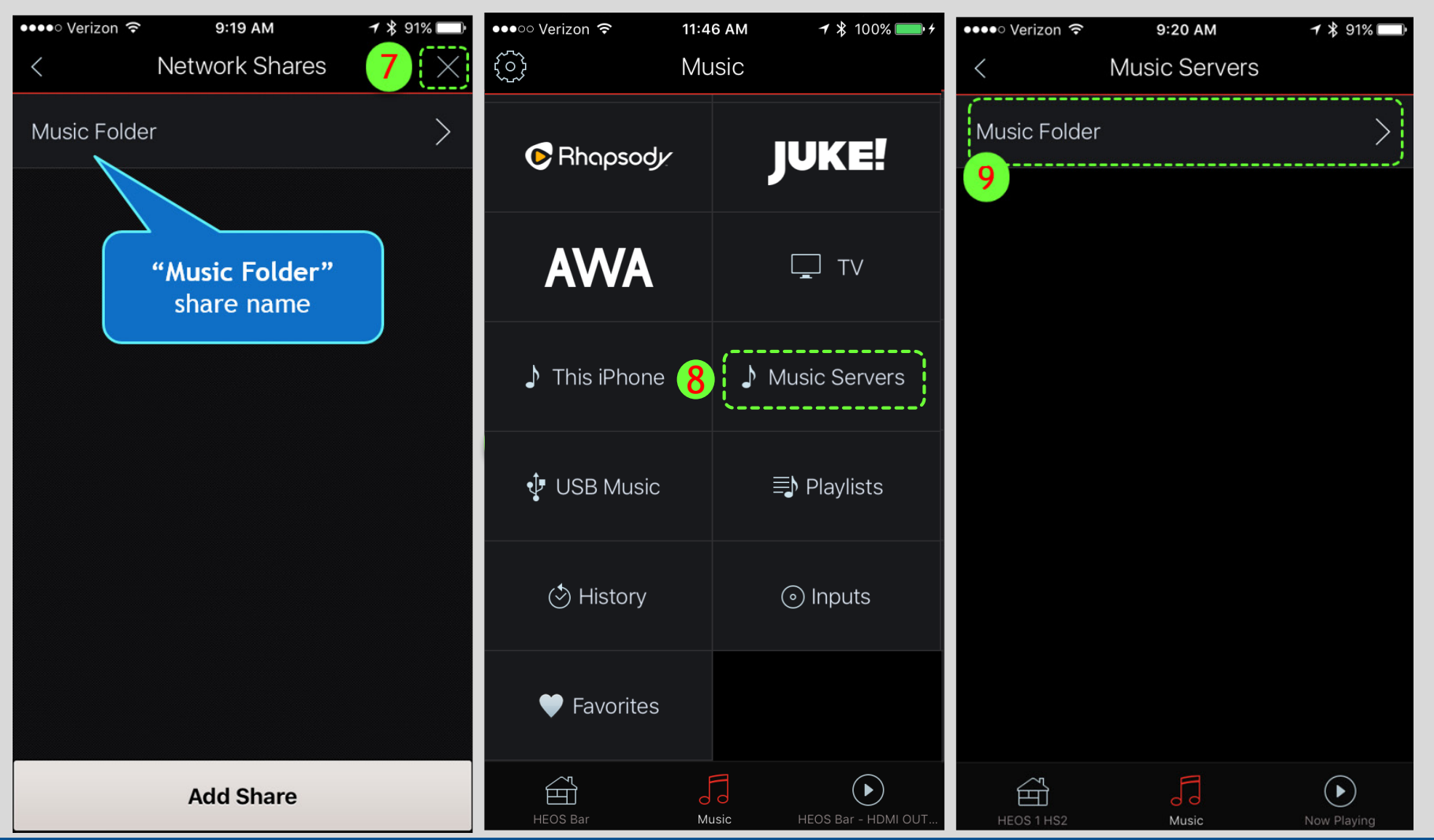

- 10. Select "Browse" from the Music folder options.
- 11. Select "Browse Folder".
- 12. After selecting "Browse Folder", you will see the supported music files listed that are available to play on the HEOS device

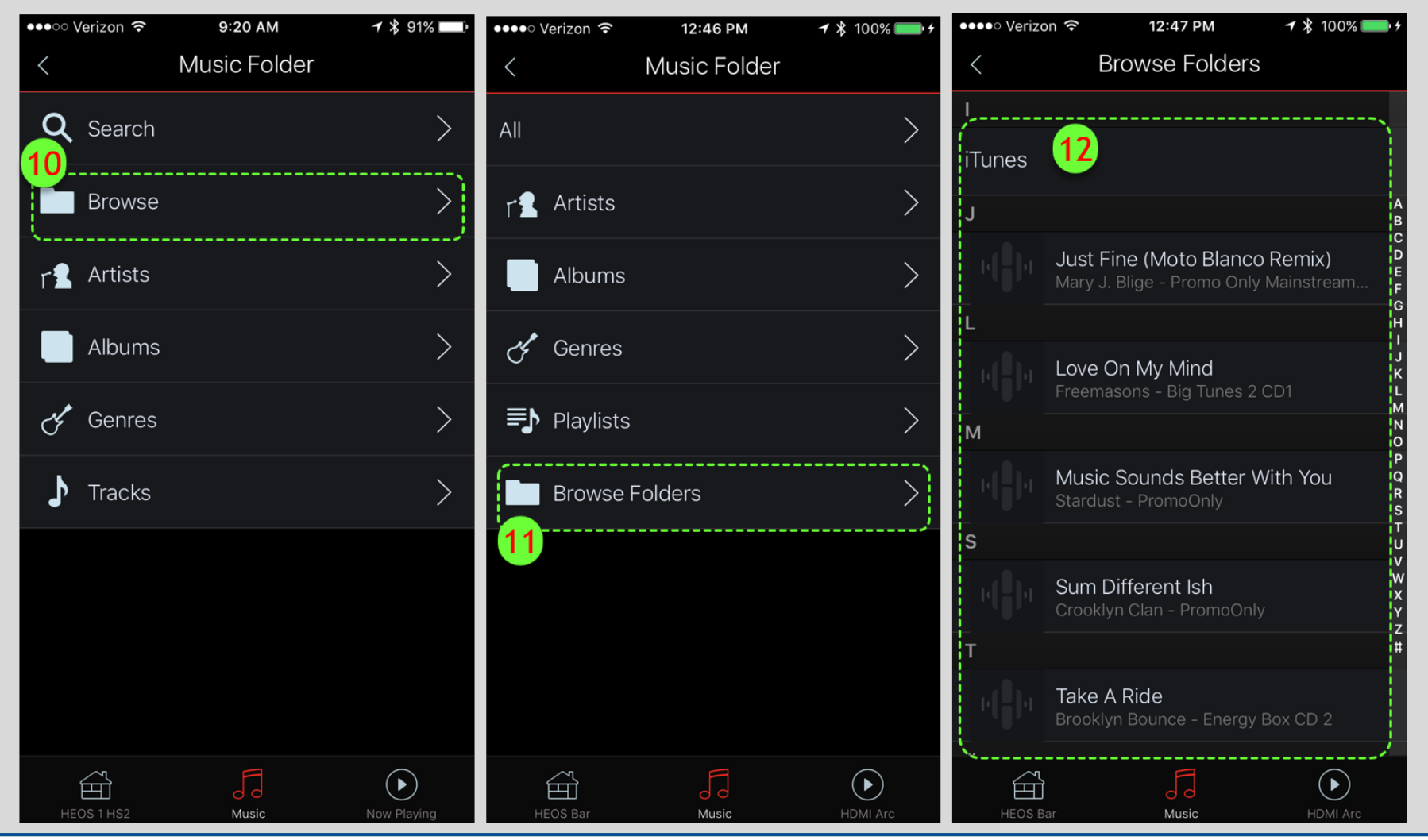

If the network share becomes inaccessible:

- 13. Go to Music > Settings > Music Sources > Network Shares > Select the share name (Steps 1, 2, 3,7) and tap "Connect".
  - a Make sure that "Status" shows "Connected (Indexed)"
  - **b** If the Status remains blank, please verify your shared network resource (such as the computer containing the music) is

connected on the same network and powered on

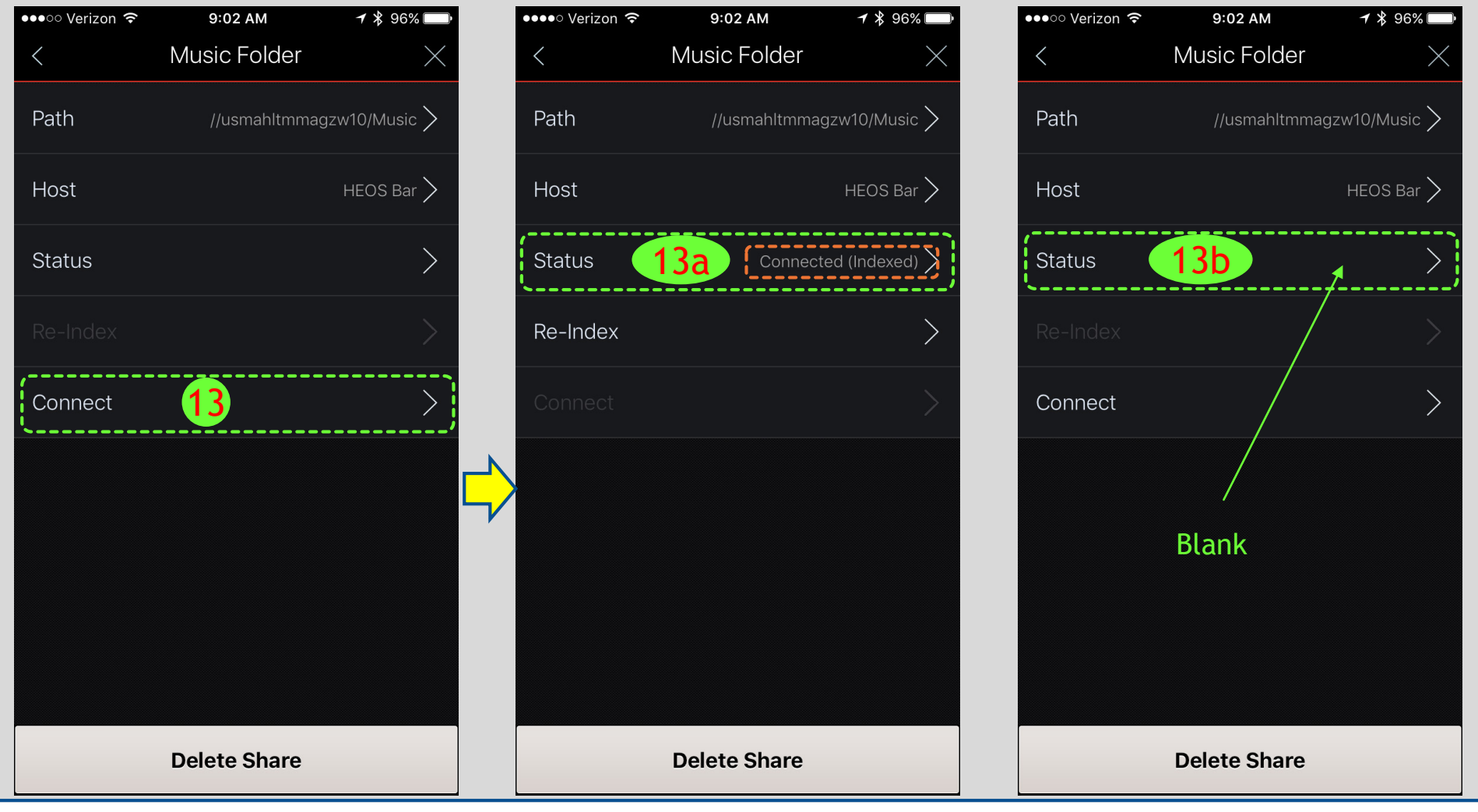